## Apple HEIC/HEIK image files

Apple's image/photo formats (HEIC/HEIK) are not automatically compatible with PCs and are not compatible with Moodle's grading screens.

The best option is to convert these files to a JPG on your Apple product (iPad, Mac, iPhone, etc.) before using it with a Microsoft product or Moodle.

You can convert them **on the MAC** before using them with a Microsoft product or Moodle. To do so:

- 1. Open the phot you want to convert in Preview (HEIC or HEIK)
- 2. Click File, and select Export
- 3. Use the JPG option in the Format menu.
- 4. Save the file

There are stand-alone HEIC/HEIF to JPG converters available online. Additionally, Windows HEIC and HEVC codes available for sale.

For more information, search one or more of the following:

- cannot open HEIC in Windows
- How to open HEIC file in Windows
- Convert HEIC file to JPG
- How to convert HEIC files on MAC (substitute iPad, iPhone whichever is appropriate)